#### Les Butler's experience with VisIt on HPC Philip

#### (1) Is my account active? Yes

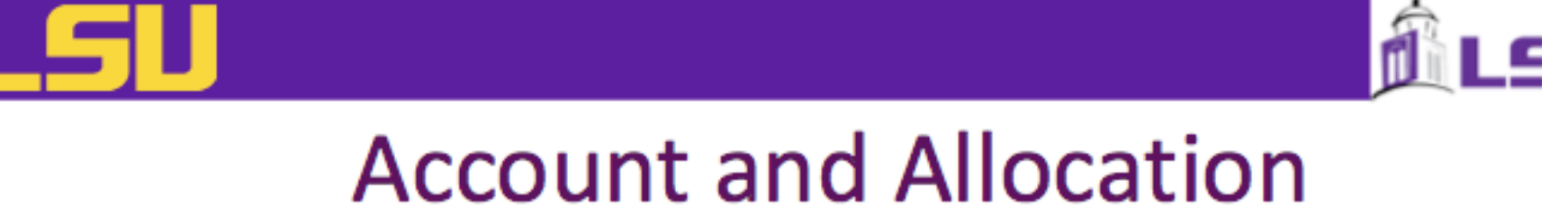

#### Web Interface

- LONI: allocations.loni.org
- LSU HPC: accounts.hpc.lsu.edu
- This is where you
  - Request accounts
  - Request and manage allocations (for LONI only)
  - Update user profile
  - Reset password

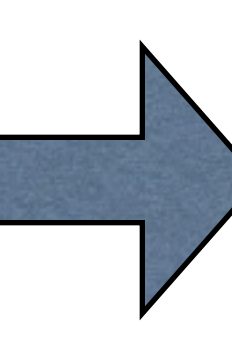

## VisIt display through X11

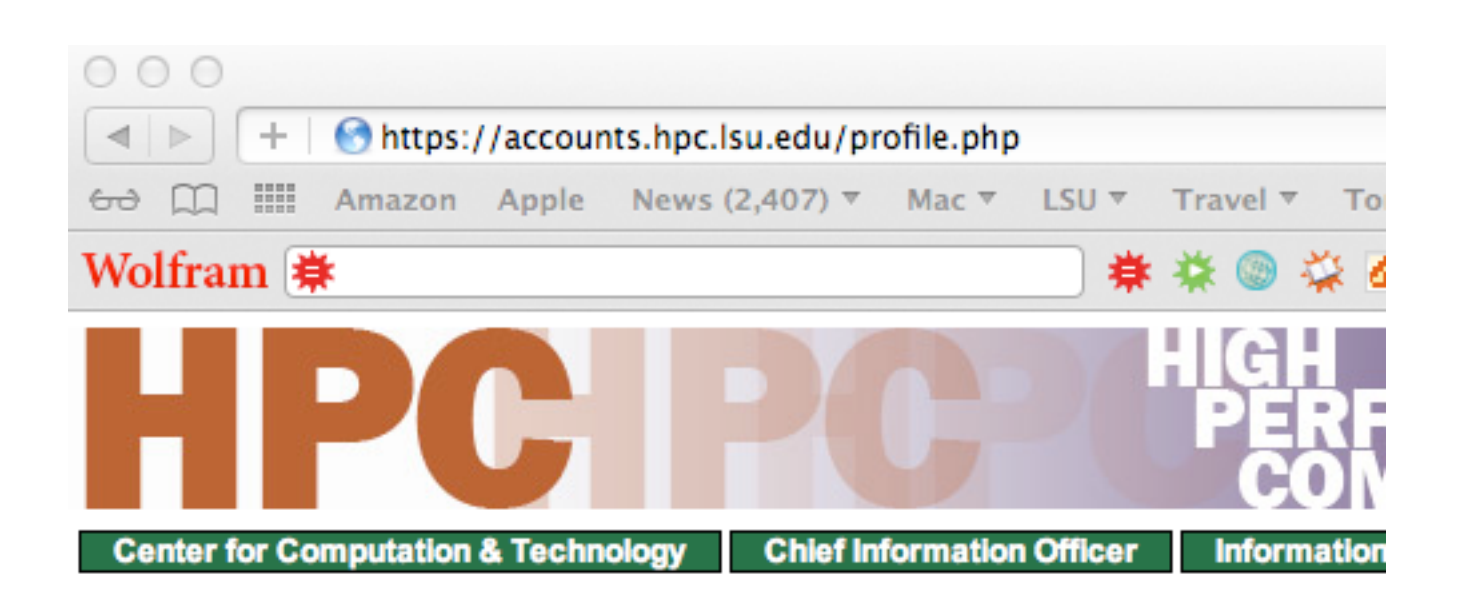

#### Profile for UID 'Ibutler'

| Title                                                                                | Professor                        |         |  |
|--------------------------------------------------------------------------------------|----------------------------------|---------|--|
| First Name *                                                                         | Les                              |         |  |
| Last Name *                                                                          | Butler                           |         |  |
| Email *                                                                              | EDIT: lbutler@lsu.edu            |         |  |
| HPC Contact/Collaborator *                                                           | Les Butler                       | lbutler |  |
| Alternate Email #1<br>Alternate Email #2<br>Alternate Email #3<br>Alternate Email #4 | EDIT:<br>EDIT:<br>EDIT:<br>EDIT: |         |  |
| Office Phone *                                                                       | 578-4416                         |         |  |

#### Les is using bash shell

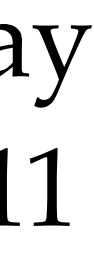

#### (2) Where is my X11 application? It is in Macintosh / Applications / Utilities / X11

#### (3) Do I change from default preferences? No I did not add "full-screen mode", at least not for long.

| 000            | V11 Proferences                                   |                                |
|----------------|---------------------------------------------------|--------------------------------|
| 000            | ATTPreferences                                    | 000                            |
| Input C        | Output Pasteboard Windows Security                | bash-3,2\$ ssh                 |
|                |                                                   | RSA key finge                  |
| Colors: From   | n Display 🔺                                       | Are you sure                   |
| colors. Tho    |                                                   | lbutler@phili                  |
| This option ta | ikes effect when X11 is launched again.           | Last login: F                  |
| Full-screen    | mode                                              | *                              |
| Enables the X  | 11 root window. Use the Command-Ontion-A keystrok | * Welcome<br>* communit        |
| to enter and I | eave full screen mode.                            | * http://w                     |
| Allow m        | enu har access in full-screen mode                | * please c                     |
|                |                                                   | ****                           |
| at the top     | of your primary display.                          | 30-May-2011                    |
|                |                                                   | ****                           |
|                |                                                   | The /home vol                  |
|                |                                                   | files from you<br>************ |
|                |                                                   | 06-March-2012                  |
|                |                                                   | ****                           |
|                |                                                   | From March 26                  |
|                |                                                   | make note of                   |
|                |                                                   | for those inv                  |

#### VisIt display through X11

X lbutler@philip \$ ssh -X lbutler@philip.hpc.lsu.edu enticity of host 'philip.hpc.lsu.edu (204.90.42.200)' can't be established. fingerprint is eb:96:c3:7a:0f:ad:d4:1d:6a:83:0a:ac:2a:69:4b:2b. sure you want to continue connecting (yes/no)? yes Permanently added 'philip.hpc.lsu.edu,204.90.42.200' (RSA) to the list of known hosts. philip.hpc.lsu.edu's password: in: Fri Mar 23 12:25:47 2012 from 90-27-e4-f9-1f-25.wlan.lsu.edu \*\*\*\*\* come to Philip. This cluster is for the use of the LSU munity and collaborators. Our policies may be found at p://www.hpc.lsu.edu. If you have questions or need assistance. ase contact us at sys-help@loni₊org e volume is over 94% full. Please remove remove any unnecessary om your /home directory. 

ch 26 - March 31, 15 nodes of philip will be dedicated for students visualization class offered through the Dept. of Chemistry. Please e of these dates. As a reminder, the LONI clusters are also available e involved in research at LSU. If you would like help getting started on the LONI clusters, please send email to sys-help@loni.org.

[lbutler@philip1~]\$ []

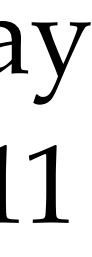

#### (4) Can I log in to Philip? Yes Turn on X11

At prompt, type ssh -X <u>lbutler@philip.hpc.lsu.edu</u> For first time, accept philip as a "known host" by typing Note: y or Y is not good enough. 000

bash-3.2\$ ssh -X lbutler@philip.hpc.lsu.edu The authenticity of host 'philip.hpc.lsu.edu (204.90.42.200)' can't be established. RSA key fingerprint is eb:96:c3:7a:0f:ad:d4:1d:6a:83:0a:ac:2a:69:4b:2b. Are you sure you want to continue connecting (yes/no)? yes Warning: Permanently added 'philip.hpc.lsu.edu,204.90.42.200' (RSA) to the list of known hosts. lbutler@philip.hpc.lsu.edu's password: Last login: Fri Mar 23 12:25:47 2012 from 90-27-e4-f9-1f-25.wlan.lsu.edu \* Welcome to Philip. This cluster is for the use of the LSU \* community and collaborators. Our policies may be found at \* http://www.hpc.lsu.edu. If you have questions or need assistance \* please contact us at sys-help@loni.org 30-May-2011 The /home volume is over 94% full. Please remove remove any unnecessary files from your /home directory.

06-March-2012

From March 26 - March 31, 15 nodes of philip will be dedicated for students taking a visualization class offered through the Dept. of Chemistry. Please make note of these dates. As a reminder, the LONI clusters are also available for those involved in research at LSU. If you would like help getting started on the LONI clusters, please send email to sys-help@loni.org.

[lbutler@philip1~]\$ 🛛

### VisIt display through X11

X lbutler@philip

# yes

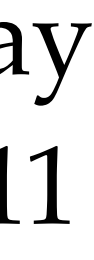

#### (5) What are the contents of my home directory on Philip? Useful commands are:

list directory contents ls

list all contents (do not skip entries starting with .) and list the author of each file ls -al

[lbutler@philip1 ~]\$ man ls [lbutler@philip1 ~]\$ [lbutler@philip1 ~]\$ [lbutler@philip1 ~]\$ Not much in this home directory. [lbutler@phil*i*p1 ~]\$ ls [lbutler@philip1 ~<del>]\$</del> [lbutler@philip1 ~]\$ Well, a few hidden files. The important file is .soft [lbutler@philip1 ~]\$ ls -al total 104 6 lbutler Users 4096 Mar 27 10:26 🖡 drwx----root 12288 Mar 26 12:42 .. drwxr-xr-x 274 root 1 lbutler Users 3210 Mar 27 10:26 .bash\_history -rw-----1 lbutler Users 95 Mar 26 16:38 .bash\_history3 -rw-----1 lbutler Users 33 Mar 23 12:15 .bash\_logout -rw-----1 lbutler Users 176 Mar 23 12:15 .bash\_profile -rw-----1 lbutler Users 124 Mar 23 12:15 .bashrc -rw-----1 lbutler Users 515 Mar 23 12:15 .emacs -rw-----4 lbutler Users 4096 Mar 23 12:15 .mozilla drwx-----257 Mar 26 16:15 .soft 1 lbutler Users -rw-r--r--1 lbutler Users 14557 Mar 26 16:16 .soft.cache.csh -rw-r--r--1 lbutler Users 15261 Mar 26 16:16 .soft.cache.sh -rw-r--r--2 lbutler Users 4096 Mar 23 12:15 .ssh drwx-----2 lbutler Users 4096 Mar 23 12:15 .subversion drwx-----1 lbutler Users 611 Mar 26 16:15 .viminfo -rw-----4096 Mar 26 16:36 .visit 4 lbutler Users drwxr-xr-x -rw-----1 lbutler Users 267 Mar 27 10:26 .Xauthority 658 Mar 23 12:15 .zshrc 1 lbutler Users -rw-----4 [lbutler@philip1 ~]\$ Á[]

VisIt display through X11

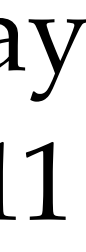

#### (6) What are the contents of the file .soft? Useful commands are:

a file perusal filter for crt viewing more

[lbutler@philip1 ~]\$ man more [lbutler@philip1 ~]\$ [lbutler@philip1 ~]\$ more .soft # This is the .soft file. # It is used to customize your environment by setting up environment # variables such as PATH and MANPATH. # To learn what can be in this file, use 'man softenv'. +visit-2.3.2 +mpich2-1.4.1p1-gcc-4.3.2 +gcc-4.3.2 @default [lbutler@philip1 ~]\$ []

BTW. At first login, .soft did not have the +visit-2.3.2 and other keys. I used the vi editor to enter keys for visit, mpich, and gcc into the .soft file. Alex has done the same for all students in this class.

### VisIt display through X11

Just like Le Yan / Alex lecture, slides #20, #39

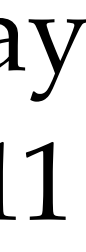

(8) The instructions on slide #39 include.

Useful commands are:

- mkdir make directories
- change directory cd
- print working directory (usually current directory). pwd

So, I typed (note: the dollar sign is the prompt character from Philip. I didn't type it). \$ mkdir .visit

- \$ cd .visit
- \$ pwd
- and Philip printed /home/lbutler/.visit
- \$ mkdir hosts
- \$ cd hosts
- \$ pwd

and Philip printed /home/lbutler/.visit/hosts \$ cp /usr/local/packages/visit/host\_philip.xml ~/.visit/hosts/ \$ ls

and Philip printed host\_philip.xml

VisIt display through X11

## Copy the host profile to your home directory – cp /usr/local/packages/visit/host\_philip.xml ~/.visit/hosts/

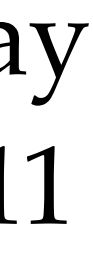

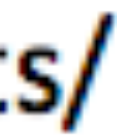

(9) Do I have any data to visualize? \*.h5 would be nice or \*.bin, \*.bov would be ok The data is on tezpur which is accessible from Philip. Our class data is in /project/lbutler

[lbutler@philip1 lbutler]\$ cd /project/lbutler/ [lbutler@philip1 lbutler]\$ ls -1 total 24 drwxr-sr-x 2 lbutler h3035 4096 Jan 12 2011 Avizo drwxr-sr-x 6 zodhomb h3035 4096 Feb 18 2011 biology h3035 4096 Mar 16 09:03 drwxrwxrwx 6 kham drwxr-sr-x 2 jinghua h3035 4096 Mar 12 15:06 class-data-spring12 drwxr-sr-x 11 lbutler h3035 4096 Jan 13 2011 data\_materials drwxr-sr-x 2 lbutler h3035 4096 Jan 28 14:43 hw3 [lbutler@philip1 lbutler]\$ cd data\_materials [lbutler@philip1 data\_materials]\$ ls -l total 36 drwxr-sr-x 2 lbutler h3035 4096 Mar 10 14:05 basalt drwxr-sr-x 3 lbutler h3035 4096 Jan 21 2011 battery drwxr-sr-x 2 lbutler h3035 4096 Jan 24 2011 bullet drwxr-sr-x 3 lbutler h3035 4096 Feb 20 2011 hydrogen drwxr-sr-x 2 lbutler h3035 4096 Mar 26 16:28 MAS\_rotor drwxr-sr-x 3 lbutler h3035 4096 Jan 25 2011 migmatite drwxr-sr-x 2 lbutler h3035 4096 Feb 7 10:13 polymer\_blend drwxr-sr-x 3 lbutler h3035 4096 Jan 21 2011 polymer\_constantheat drwxr-sr-x 2 lbutler h3035 4096 Jan 26 2011 secret\_stuff [lbutler@philip1 data\_materials]\$ cd MAS\_rotor/ [lbutler@philip1 MAS\_rotor]\$ ls -l total 613524 8978571 Jan 7 2011 3035\_MAS\_rotor\_Xray.mov -rw-r--r-- 1 lbutler h3035 6173430 Jan 10 2011 3035\_MAS\_rotor\_Xray.nb -rw-r--r-- 1 lbutler h3035 -rw-r--r-- 1 lbutler h3035 435175000 Jan 7 2011 MAS-retor\_{650,650,515}\_uint16,bin -rw-r--r-- 1 lbutler h3035 177904292 Mar 26 16:28 MAS\_rotor\_cropped.h5

```
I typed:
cd / project / lbutler
ls -l
```

```
I typed:
cd data_ and then pressed tab
ls -l
```

```
I typed:
cd MA and then pressed tab
ls -l
```

Found the data!!

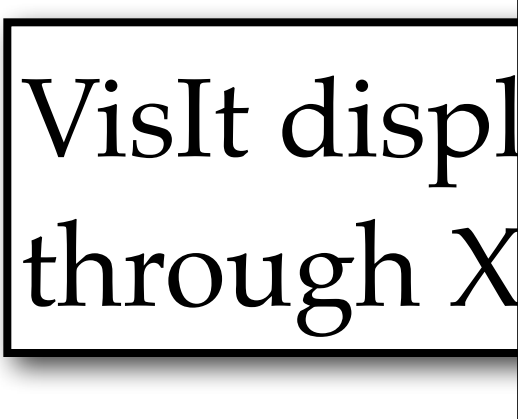

(10) Should I go back to Philip home directory to launch VisIt? Maybe it's a good idea.

```
[lbutler@philip1 MAS_rotor]$ cd ~
[lbutler@philip1 ~]$ pwd
/home/lbutler
[lbutler@philip1 ~]$ ls -l
total O
[lbutler@philip1 ~]$ []
```

I typed: cd ~ ls -l

VisIt display through X11

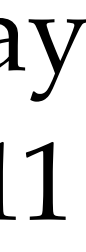

(11) Slide #39 tells us how to start an interactive job session:

Start an interactive job session – qsub -I -X -I walltime=<hh:mm:ss>,nodes=<# of nodes>:ppn=8 –q <queue name>

|                                                                                                    |                          | queu                      |
|----------------------------------------------------------------------------------------------------|--------------------------|---------------------------|
| [lbutler@philip1 ~]\$ qsub -I -X -l wall<br>qsub: waiting for job <u>135313.philip1</u> to<br>gsub: job 135313.philip1 readu                                                          | time=00:10:00,r<br>start | nodes=4:ppn=8 -q priority |
| Running PBS prologue script                                                                                                    | - I asked for 10 min     |                           |
| User and Job Data:                                                                                                    |                          |                           |
| Job MI: 135313.philip1<br>Username: <u>lbutler</u><br>Group: Users<br>Date: 27-Mar-2012 10:57<br>Node: philip018 (17773)                                                              | Job ID:                  | Important if I            |
| PBS has allocated the following nodes:                                                                                                    |                          |                           |
| philip018<br>philip019<br>philip020<br>philip021                                                                                                    |                          |                           |
| A total of 32 processors on 4 nodes all                                                                                                    | ocated                   |                           |
| Check nodes and clean them of stray pro                                                                                                    | cesses                   |                           |
| Checking node philip018 10:57:39<br>Checking node philip019 10:57:41<br>Checking node philip020 10:57:43<br>Checking node philip021 10:57:44<br>Done clearing all the allocated nodes |                          |                           |
| Concluding PBS prologue script - 27-Mar                                                                                                    | -2012 10:57:44           | -                         |
| 1                                                                                                    |                          |                           |

VisIt display through X11

I Hate sans seril ionus for instructions like this.

- qsub -I -X -I .... (Helvetica)
  - qsub -I -X -1 .... (Palatino)
- ites and 4 nodes

```
need to kill this job.
```

```
(12) Launch VisIt
Whoops! Did I forget the -X at ssh?
[lbutler@philip018 ~]$ visit
Running: gui2.3.2
```

visit-gui: Fatal IO error: client killed

(13) Kill job 135313.philip1

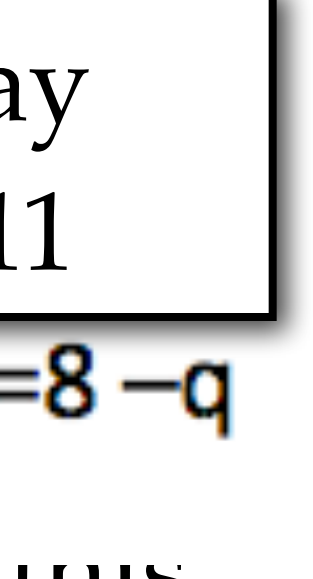

(14) Logged out and then relogin with ssh -X lbutler@philip.hpc.lsu.edu

 Start an interactive job session – qsub -I -X -I walltime=<hh:mm:ss>,nodes=<# of nodes>:ppn=8 –q <queue name>

(15) All the prep work is done, so start interactive job session. \$ qsub -I -X -1 walltime=00:10:00,nodes=4:ppn=8 -q priority

wait about 30 seconds

```
$ visit
 [lbutler@philip018 ~]$ visit
 Running: gui2.3.2
Running: mdserver2.3.2 -host 127.0.0.1 -port 5601
```

And Visit launched!! Yeah.

VisIt display through X11

Running: viewer2.3.2 -host 127.0.0.1 -port 5600 -geometry 3008x1050+352+0 -borders 22,0,0,0 -shift 100,100 -preshift -1

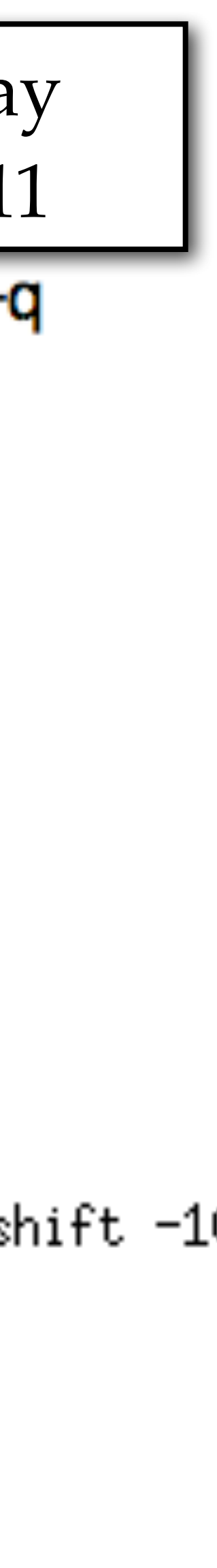

(16) In VisIt, File/Open VisIt display I'm starting from /home/lbutler. Go up a couple of levels to / through X11 Scroll down to project and double-click on project. Path window updates to / project Scroll down to lbutler and dc. Etc.

| 000          | X Select optio | ns for 'philip018' |        |
|--------------|----------------|--------------------|--------|
| From commute |                |                    |        |
| From compute | e node         |                    |        |
|              |                |                    |        |
|              |                |                    |        |
|              |                |                    |        |
|              |                |                    |        |
|              |                |                    |        |
|              |                |                    |        |
| Num procs 8  | <u>*</u>       | Num nodes 1        | -      |
| Bank         |                | Time limit         |        |
| Machine file |                |                    |        |
|              |                |                    |        |
| ок           |                |                    | Cancel |
|              |                |                    |        |

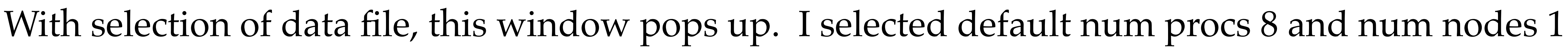

(17) Add volume plot and draw.

Problem: Interactivity with image display is very, very, very slow.

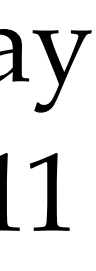

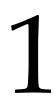